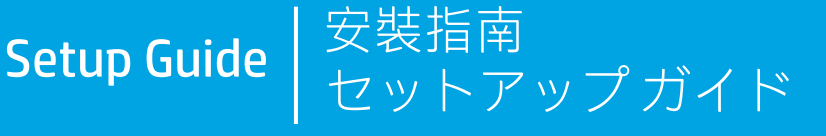

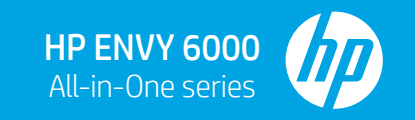

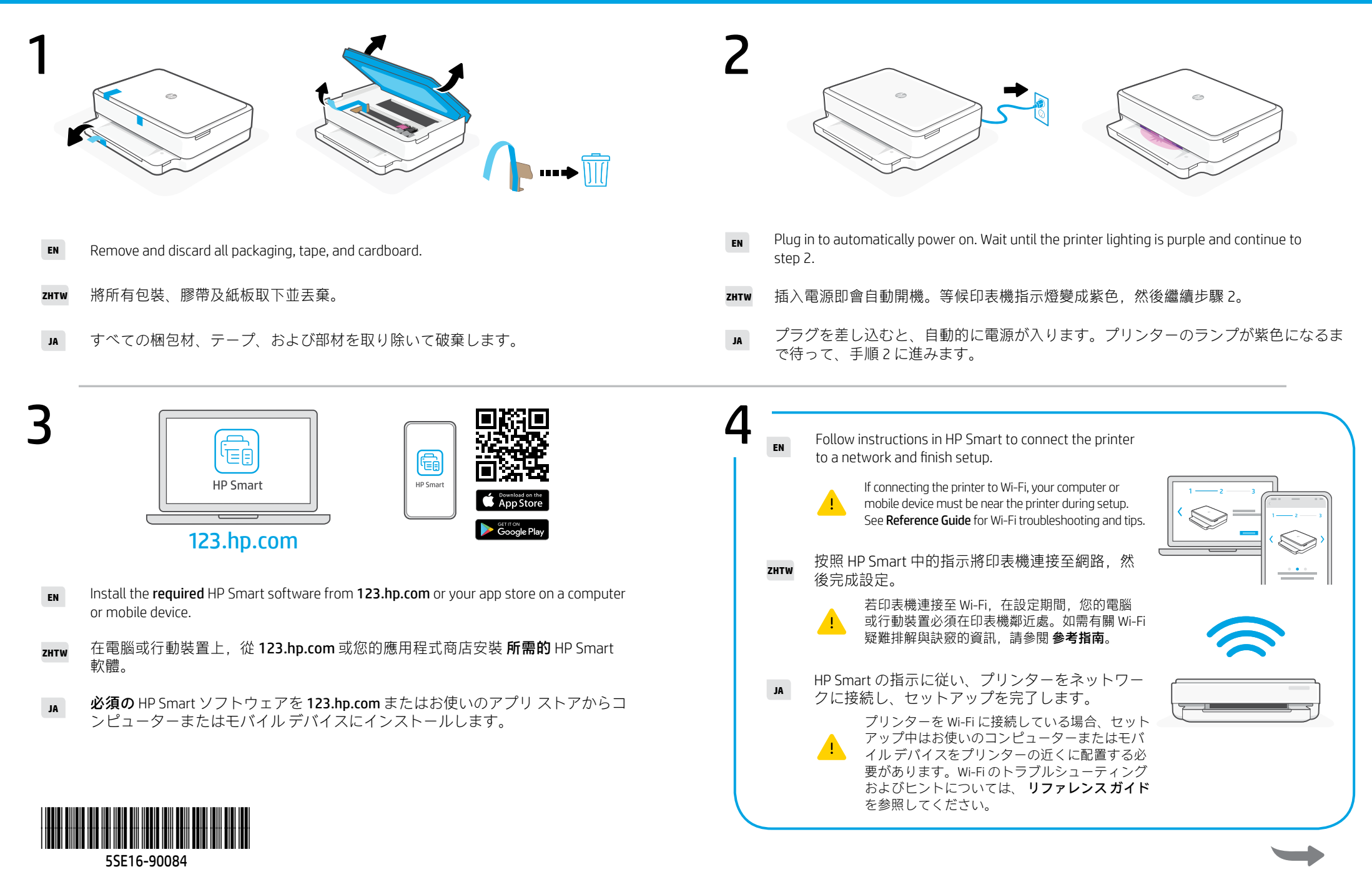

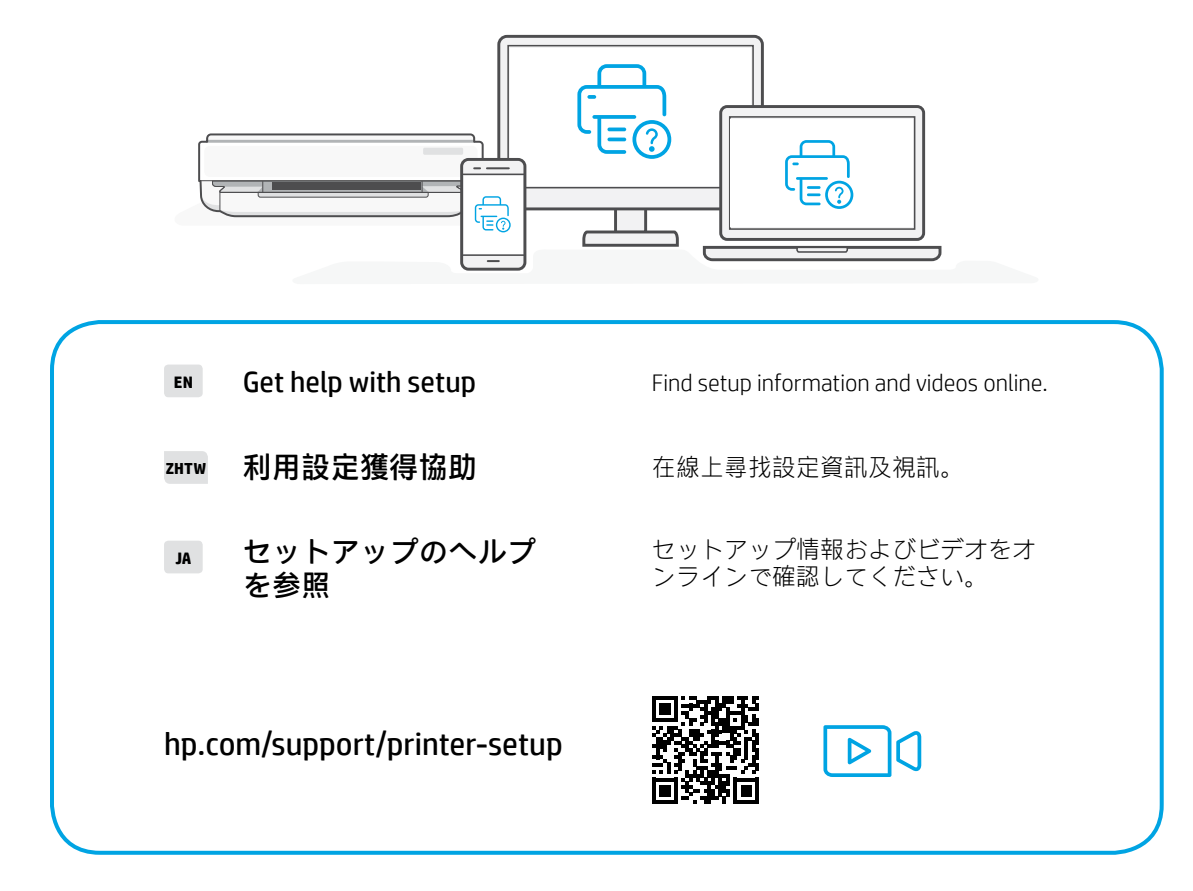

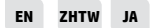

Printed in Thailand

The Apple logo is a trademark of Apple Inc., registered in the U.S. and other countries. App Store is a service mark of Apple Inc. Android, Google Play, and the Google Play logo are trademarks of Google Inc.

© Copyright 2021 HP Development Company, L.P.